## Copy a Listing

In dash, you can copy an existing listing when you need to add a new listing with similar details. This allows you to enter listings such as land lots, townhomes, condos, etc. that are similar to previous listings quickly and efficiently.

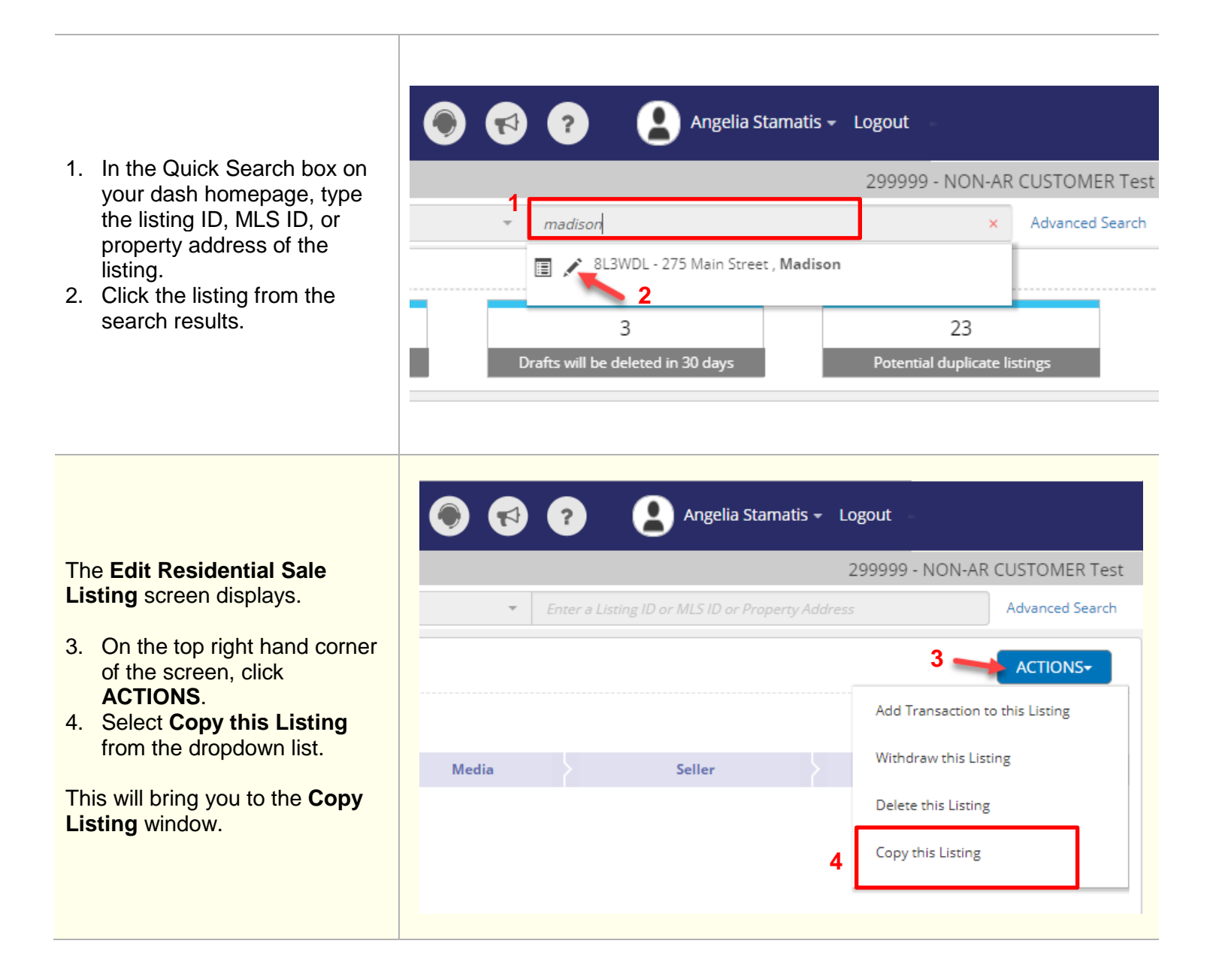

5. You will be given the 275 Main Street Madison, New Jersey,07940 options to copy photos and/or remarks for the 🖌 Copy photos listing. Check or uncheck 🖌 Copy remarks the boxes as desired. 6. Click Copy Listing. COPY LISTING ADD A RESIDENTIAL SALE LISTING Additional Details **Property Details** Media Essentials Features Seller PROPERTY TYPE \* PROPERTY SUB-TYPE \* Townhouse -The Add Residential Sale 2 Story \* PROPERTY STYLE \* Listing form displays. LOCATION 7. Make the necessary edits COUNTRY \* United States for the new listing you are 275 Main Street ADDRESS LINE 1 \* adding such as address ADDRESS LINE 2 change, if applicable. CITY \* Madison STATE/ PROVINCE \* New York ZIP/POSTAL CODE \* 07940 NEIGHBORHOOD MAP LISTING INFORMATION LISTING OFFICE \* 0001 - 1 campus drive, Schenectady \* ☐ This is a Pre-Listing **@** Note: In the Listing EXPIRES ON \* mm/dd/yyyy LIST DATE \* mm/dd/yyyy Ē Information section of the Essentials tab, you will be TERM DAYS required to enter the following USD \* LIST PRICE \* mandatory information that MLS ID \* are not copied over from the DISPLAY OPTIONS Auction original listing Do not show list price online List Date Do not show listing online Expires On date -Do not show address online **List Price** Price upon request -MLS ID SHOWING OPTION Call to show -DATE AVAILABLE mm/dd/yyyy Foreclosure Short Sale

| 8. Once you've made the necessary changes in the various tabs and reviewed your edits, click <b>Finish</b> at the bottom of the Review tab.                                                                                                    | Cancel Save as Draft © FINISH  |
|----------------------------------------------------------------------------------------------------|--------------------------------|
| A confirmation displays,<br>letting you know that the<br>listing has been saved<br>successfully.<br>The new listing will also be<br>assigned a unique id number.<br>Also, you will see multiple<br>options to select any action<br>for your next step, as needed. | ADD A RESIDENTIAL SALE LISTING |